YOU MUST SET-UP YOUR PAYMENT OPTIONS before you can pay your bill on-line

# ONCE YOUR PAYMENT OPTIONS HAVE BEEN SELECTED, YOU CAN CHOOSE AUTOPAYMENT IF DESIRED

Autopayment is an option that will automatically pay the bill <u>on the</u> <u>due date.</u> Once you set up autopayment (either via credit card or eCheck), you don't need to do anything when you receive your bill.

Autopayment is only an option, it is not a requirement

Note: Paper checks are still accepted and do NOT require any set-up with this system. Paper checks will continue to be processed in the same manner as always.

#### **Charges for on-line payments**

- a. For <u>any credit card payments</u>, there is a \$3.00 per transaction fee that is collected by the credit card processor.
- **b. For eChecks**,
  - a. a single eCheck payment will incur a \$3.00 transaction fee.
  - b. For eChecks set up as AUTOPAY, there are no transaction fees

c. Note: Tanglewood does not receive any of the transaction fees.

In the upper right corner of most screens is your name with an arrow to the right Click on the arrow and a drop down box will appear – Select "Payment Methods"

| Home                                                    | Attachments               | Help           | John Smith          |
|---------------------------------------------------------|---------------------------|----------------|---------------------|
|                                                         |                           |                | General             |
|                                                         |                           |                | Account Information |
| TEST MESSAGE                                            |                           |                | Accounts List       |
|                                                         |                           |                | Payment Methods     |
| second test message                                     |                           |                | Paperless Settings  |
| 1v Accounts                                             |                           |                | Logout              |
|                                                         |                           |                |                     |
| Account List                                            | Menu                      | Add an Account |                     |
|                                                         |                           | Account Number |                     |
| Total Balance for All Accounts: <b>\$0.00</b>           | See Pay All Now           |                |                     |
| Accoul XXX Water                                        | Menu 🖁                    | CID            |                     |
| John Smith                                              | <b>Amount Due:</b> \$0.00 |                |                     |
| 9999 Tanglewood Tr                                      | Due Date: N/A             |                |                     |
| Chagrin Falls, OH 44023                                 |                           | + Add Account  |                     |
| Services: EPA Charge, Capital Improvement Charge, Water |                           |                |                     |
| Rill Type: Paperless eBill: Email                       |                           |                |                     |

YOU MUST SET-UP YOUR PAYMENT METHOD before you can pay your bill on-line Note: Paper checks are still accepted and do NOT require any set-up with this system

After selecting the "payment method" from the upper right corner of most screens, the next screen will appear where you choose whether you set up a credit card or eCheck (ACH) payment

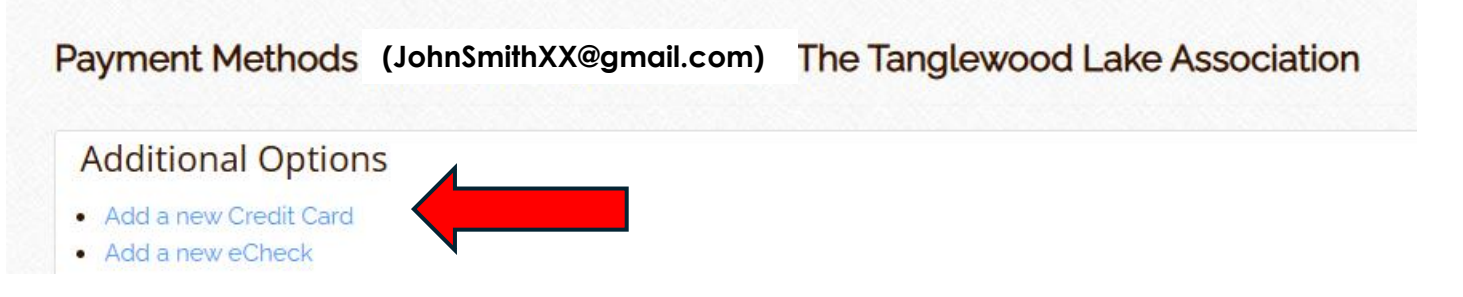

There is a processing charge for all credit card payments

There is a processing charge for e-check payments that are NOT on Autopay.

There are NO PROCESSING FEES for eChecks that are set up on AUTO PAY

### Setting up payments – Credit card

#### Complete the screen as show below

| Create Card                                                             |                                 |                                                   |  |  |
|-------------------------------------------------------------------------|---------------------------------|---------------------------------------------------|--|--|
| Back to Payment Met                                                     | hods                            |                                                   |  |  |
|                                                                         | + Create Card                   |                                                   |  |  |
| Certain fields on this section have been blurred for security purposes. |                                 | The "Billing<br>address" box will                 |  |  |
| Billing Address                                                         | Please select a Billing Address | show the <u>email</u>                             |  |  |
| Name on Card                                                            |                                 | address that is<br>associated with the<br>account |  |  |
| Card Number                                                             | Card Number                     |                                                   |  |  |
| Expiration Month                                                        | 04                              | ~                                                 |  |  |

Scroll to the bottom of the screen (not shown above) and select "**Set as Default**" if you want to use this for future bills.

#### Also select the "Save Payment Method"

### Setting up payments – eCheck

Complete the screen as show below

Create eCheck

Back to Payment Methods

|                                  | + Create eCheck                         |                                          |
|----------------------------------|-----------------------------------------|------------------------------------------|
|                                  |                                         | The "Billing                             |
| Certain fields on this section h | ave been blurred for security purposes. | address" box will                        |
| Billing Address                  | Please select a Billing Address         | show the <u>email</u><br>address that is |
| Check Type                       | Please select a Check Type              | associated with the                      |
| Check Account Type               | Please select a Check Account Type      | account                                  |
| Name on Account                  |                                         |                                          |
| Routing Number                   | Routing Number                          | ۲                                        |
| Confirm Routing Number           | Confirm Routing Number                  | ۲                                        |
| Account Number                   | Account Number                          |                                          |
| Confirm Account Number           | Confirm Account Number                  | ۲                                        |
|                                  | Set as Default 😧                        |                                          |

Save Payment Details

Select "Set as Default" if you want to use this for future bills.

Also select the "Save Payment Details"